## PROCEDURE WEBAFFILIGUE

MAJ le 8/12/17

### SOMMAIRE

Partie 1 : Connexion au site WEBAFFILIGUE

- Partie 2 : Enregistrement des adhérents
- Partie 3 : Recherche des adhérents
- Partie 4 : Paramétrage avant impression des licences

### PARTIE 1 : Connexion au site WEBAFFILIGUE

#### Connectez-vous au site www.affiligue.org

| WEBAFFILIGUE                         |                                                                                |                                                                                                    | ? AIDE                                                                                                    |
|--------------------------------------|--------------------------------------------------------------------------------|----------------------------------------------------------------------------------------------------|----------------------------------------------------------------------------------------------------|
|                                      | Bienvenue sur le<br>Identifiant<br>059,,<br>Mot de passe<br><br>& Se connecter | WEBAFFILI<br>APAC ASSURANCES<br>Gérer votre fiche diagnostic<br>ROULER EN UFOLEP<br>Gérer vos entrainements Motos et Cyclos | GUE                                                                                                    |
| C <sup>®</sup> Les sites de la ligue | C <sup>®</sup> Partenaires                                                     | Restez connecté<br>Facebook<br>Youtube<br>Twitter                                                                           | Contactez-nous<br>Centre confédéral<br>3, rue Récamier<br>75 341 Paris cedex 07<br>Direction générale des services<br>21 rue Saint-Fargeau • CS 72021<br>75 999 Paris cedex 20 |

Renseignez les champs « Identifiant et Mot de passe » de votre association (si vous ne connaissez pas votre identifiant ou mot de passe contactez l'Usep Nord par téléphone ou par mail).

#### Vous arrivez ensuite sur le tableau de bord de votre association

### PARTIE 2 : Enregistrement des adhérents

Cliquez sur l'onglet « ADHERENTS » dans le menu de gauche (flèche rouge). Un sous menu se déroule avec plusieurs options.

|                                                  |     | Tableau de bord                              |                                                                                                    |                                                                                                    |                                    |                                      |            |
|--------------------------------------------------|-----|----------------------------------------------|----------------------------------------------------------------------------------------------------|----------------------------------------------------------------------------------------------------|------------------------------------|--------------------------------------|------------|
| Accueil.                                         |     | Mon affiliation                              |                                                                                                    | Mon agenda                                                                                                    |                                    | Association 059                      |            |
| AFFILIATION                                      | +   |                                              | Les étapes de votre demande                                                                                                    | National Association                                                                                                    | Prochains évènements - Association | USEP                                 |            |
| ■× Adhérents                                     | +   | 100%                                         | Demande d'affiliation terminée                                                                                                    | ✓ Novembre 2017 ><br>lu ma me je ve sa di                                                                                                    | Date Evènement                     |                                      |            |
| Agenda                                           | +   | 100 %                                        | Document de demande transmise avec enregistrement du scan de la demande<br>d'affilation pour validation auprés de votre fédération | 30 31 1 2 3 4 5<br>6 7 8 9 10 11 12                                                                                                    |                                    |                                      |            |
|                                                  | +   |                                              | Demande validée par la fédération                                                                                                  | 13 14 15 16 17 18 19<br>20 24 22 22 24 25 20                                                                                                    |                                    |                                      | +          |
| <ul> <li>Outils</li> <li>Paramétrages</li> </ul> | +++ | Affiliation 2017/2018 validée                |                                                                                                    | 20         21         22         23         24         25         26           27         28         29         30         1         2         3           4         5         6         7         8         9         10 |                                    | ■× Adhérents                         | -          |
|                                                  |     | Mon actualité                                |                                                                                                    | Mon référent                                                                                                    |                                    | GESTION DES DEMANDES D'ADHÉ          | SION       |
|                                                  |     | Actualité de la Fédération pour les associat | tions                                                                                                    | MME                                                                                                    |                                    |                                      |            |
|                                                  |     | ACTUALITES U                                 |                                                                                                    | 59                                                                                                    |                                    | GESTION DES ADHÉRENTS                |            |
|                                                  |     | LES SAISIES DE L'A                           | ASSOCIATION SUR LE WEB S'EFFACENT<br>NT UNE SEMAINE (date à date) SI LE                                                            | <ul> <li>€ Téléphone:</li> <li>E-mail:</li> </ul>                                                                                                    |                                    | USEP - RENOUVELLEMENT DES<br>ENFANTS | LICENCES   |
|                                                  |     | SONT PAS PARVEN                              | <u>I AVEC LE CHEQUE DE PAIEMENT NE</u><br>NUS A LA DELEGATION.<br>DIT ALORS RENOLIVELER SA SAISIE                                  |                                                                                                    |                                    | USEP - IMPORTATION DES FICHI         | ERS ÉLÈVES |
|                                                  |     | Pour chaque nouveau lio                      | cencié, merci d'inscrire le NOM ET PRENOM en                                                                                       |                                                                                                    |                                    | ANNUAIRE DES ADHÉRENTS               |            |
|                                                  |     | majuscules,<br>SANS TIRET (en cas de         | e prénom composé) SANS ACCENT.                                                                                                    |                                                                                                    |                                    | HISTORIQUE DES TRANSFERTS À          | la Fédé.   |

#### La liste des adhérents de l'année précédente s'affiche pour les associations qui ont déjà effectué des enregistrements.

Vous avez la possibilité

d'enregistrer individuellement des enfants/adultes en cliquant sur « Gestion des adhérents »

Importer des listes d'élèves

**Renouveler les licences enfants** 

« Renouvellement des licences

Excel en cliquant sur « Importation des fichiers

élèves ».

enfants.»

en cliquant sur

#### **Enregistrer individuellement un enfant/adulte Usep :**

#### Cliquez sur l'onglet « GESTION DES ADHERENTS » situé dans le menu de gauche (flèche rouge).

| Association 059<br>USEP/. VAN DER MEERSCH | Li  | ste       |          | adhé<br><sup>ibres</sup> | rents             |              |                              |                     |         |               | Tous les adhérents              | s Q Rechercher  |
|-------------------------------------------|-----|-----------|----------|--------------------------|-------------------|--------------|------------------------------|---------------------|---------|---------------|---------------------------------|-----------------|
|                                           |     | 72 memi   | pre(s)   |                          |                   |              |                              |                     |         |               |                                 | 1               |
| AFFILIATION                               | + - | – Premièr | e page   |                          |                   |              | « Page p                     | récédente Page suiv | vante » |               |                                 | Dernière page → |
| ■× Adhérents                              | -   | 20        | 17/201   | 8                        | Dernière adhésion | Numéro       | Nom                          | Prénom              | Sexe    | Tranche d'âge | Section de la dernière adhésion | Suppr.          |
| Sestion des demandes d'adhésion           |     | ~         |          |                          | 2017/2018         | 059_99053284 | BARBAUT                      | ANTON               | М       | Enfant        | CE1 1                           |                 |
| Sestion des adhérents                     | . ( | ~         |          |                          | 2017/2018         | 059_99069884 | BARBRY                       | EMILE               | M       | Enfant        | GS 1                            |                 |
|                                           |     | ~         |          |                          | 2017/2018         | 059_99053285 | BEULQUE                      | LOUANE              | F       | Enfant        | CE1 1                           |                 |
| ENFANTS                                   |     | ~         |          |                          | 2017/2018         | 059_99061001 | BEULQUE                      | TIMEO               | м       | Enfant        | MS 1                            |                 |
|                                           |     | ~         |          |                          | 2017/2018         | 059_99053260 | BOURGEOIS                    | JULIETTE            | F       | Enfant        | CM1 1                           |                 |
|                                           |     | ~         | <b>N</b> |                          | 2017/2018         | 059_99086232 | BOUSSEMAERE                  | HUGO                | м       | Enfant        | TPS 1                           |                 |
| Annuaire des adhérents                    |     | ~         |          |                          | 2017/2018         | 059_99086237 | BRUNET                       | MAEL                | М       | Enfant        | PS 1                            |                 |
| HISTORIQUE DES TRANSFERTS À LA FÉDÉ.      |     | -         |          |                          | 2017/2018         | 059_99053279 | CABESTAING                   | ANAIS               | F       | Enfant        | CE2 1                           |                 |
| E Agenda                                  | +   | ~         |          |                          | 2017/2018         | 059_99061002 | CABESTAING                   | EYLINE              | F       | Enfant        | MS 1                            |                 |
|                                           |     | ~         |          |                          | 2017/2018         | 059_99053252 | CABESTAING                   | JUSTIN              | м       | Enfant        | CM2 1                           |                 |
|                                           | •   | – Premièr | e page   |                          |                   |              | « Page p                     | récédente Page suiv | vante » |               |                                 | Dernière page → |
| Paramétrages                              | +   |           |          |                          |                   |              | Nombre d'adhérents affiché p | oar page : 10 V     |         |               |                                 |                 |

Ensuite cliquez sur « Ajouter un adhérent » (flèche verte) pour enregistrer individuellement un adulte et cliquez sur « Ajouter enfants USEP » (flèche jaune) pour enregistrer individuellement un enfant.

Un bordereau d'inscription s'affiche, suivez les indications pour procéder à l'enregistrement.

#### Importer des listes Excel, CSVpoint-virgule ou Base élève :

Cliquez sur « USEP – IMPORTATION DES FICHIERS ELEVES » (flèche rouge).

| 1                                              |                                                                                                    | 2                                                                      |
|------------------------------------------------|----------------------------------------------------------------------------------------------------|------------------------------------------------------------------------|
| Association 059                                | Importation des fichiers enfant                                                                                      | ts USEP                                                                |
| USEP7.                                         | Etape 1: Choisissez la section dans laquelle les enfants seront enregistrées                                         |                                                                        |
| Accueil                                        | Section:                                                                                                    |                                                                        |
| AFFILIATION +                                  | Etape 2: Sélectionnez le fichier .csv, .xls ou .xlsx sur votre ordinateur Choisissez un fichier Aucun fichier choisi | UNIQ 1<br>TPS 1<br>PS 1                                                |
| ■× Adhérents _                                 | Une fois le fichier sélectionné, cliquez sur ce bouton                                                               | MS1<br>GS1<br>CP1                                                      |
| Sestion des demandes d'adhésion                | Lire l'entête du fichier                                                                                             | CE11<br>CE21<br>CM11<br>CM21                                           |
| Sestion des adhérents                          |                                                                                                    | ASH 1                                                                  |
| CUSEP - RENOUVELLEMENT DES LICENCES<br>ENFANTS |                                                                                                    |                                                                        |
| USEP - IMPORTATION DES FICHIERS ÉLÈVES         | La page s'ouvre, choisiss                                                                                            | sez la section, le fichier et cliquez sur « Lire l'entete du fichier » |
| ANNUAIRE DES ADHÉRENTS                         | (neche verte).<br>Fnsuite les entêtes du fi                                                                          | chier se déroulent en dessous. Vérifiez que toutes les entêtes ont un  |
| HISTORIQUE DES TRANSFERTS À LA FÉDÉ.           | titre de colonne. Valider                                                                                            | l'importation en cliquant sur « Importer les fichiers ».               |

Pour importer vos fichiers, vous devez avoir une liste complète (sexe, nom, prénom, date de naissance, niveau) Les colonnes doivent avoir un titre, aucune case ne doit être vide, faites attention aux accents et autres signes qui pourraient se transformer en symboles. Pour renouveler les enfants/adultes vous avez 2 options :

Cliquez sur « GESTION DES ADHERENTS » pour renouveler un par un les enfants et adultes en cochant la case blanche qui se situe avant le nom de l'enfant ou de l'adulte pour demander son renouvellement.

#### OU

Cliquez sur « USEP – RENOUVELLEMENT DES LICENCES ENFANTS » (flèche verte) pour renouveler une classe entière et la faire passer en classe supérieure.

| Association 059<br>USEP/.                     |                                                                                                    |                                                               |                                 |        |      |                   |
|-----------------------------------------------|----------------------------------------------------------------------------------------------------|---------------------------------------------------------------|---------------------------------|--------|------|-------------------|
| Accueil.                                      | Renouvellement des enfants l                                                                                                    | USEP                                                          |                                 |        |      |                   |
| AFFILIATION +                                 | Pour repouvelor des enfants, vous pouvez les sélectionner par lour section                                                                                  | actualla, caches apouite las sasse das opfasts dont vous      | agubaitaz rapauvalar la licanca |        |      |                   |
| Adhérents -                                   | Pour feitouvelet des emans, vous pouvez les selectionner par leur section<br>Pour finir, choisissez leur section de destination et descendez en bas de la j | page pour cliquer sur le bouton « Renouveler les adhésio      | ns sélectionnées ».             |        |      |                   |
| Sestion des demandes d'adhésion               | N'oubliez pas ensuite d'ouvrir le menu « adhérents » pour faire le « transfer                                                                               | t à la fédération » pour qu'elle puisse valider les licences. |                                 |        |      |                   |
| SESTION DES ADHÉRENTS                         | Section actuelle:                                                                                                    | .88                                                           |                                 |        |      | •                 |
| USEP - RENOUVELLEMENT DES LICENCES<br>ENFANTS | Section de destination:                                                                                                    |                                                               |                                 |        |      | Y                 |
| VSEP - IMPORTATION DES FICHIERS ÉLÈVES        | Dernière saison                                                                                                    | Numéro                                                        | Nom                             | Prénom | Sexe | <b>Réadhésion</b> |
| ANNUAIRE DES ADHÉRENTS                        |                                                                                                    |                                                               |                                 | A      |      |                   |
| HISTORIQUE DES TRANSFERTS À LA FÉDÉ.          |                                                                                                    |                                                               |                                 |        |      |                   |

#### Une fois vos modifications terminées, n'oubliez pas de cliquer sur le bouton rouge « TRANSFERER LES MODIFICATIONS A LA FEDERATION ».

Ce bouton apparaît dès que vous avez modifié un enregistrement. Il se trouve dans le menu « GESTION DES ADHERENTS ».

Si vous ne cliquez pas sur ce bouton, aucune de vos modifications ne sera envoyée à l'USEP Nord et celles-ci ne seront pas prises en compte. <u>Vos adultes et enfants ne seront donc pas enregistrés</u>.

| List    | e des       | s adł     | nérents                       |            |         |                   |                 |      |               | Tous les adhérents  | Q Rechercher          | Transférer les | modifications               |
|---------|-------------|-----------|-------------------------------|------------|---------|-------------------|-----------------|------|---------------|---------------------|-----------------------|----------------|-----------------------------|
| — Liste | de tous les | s membres |                               |            |         |                   |                 |      |               | Ajouter un adhérent | Q Ajouter enfant USEP | à la Féo       | dération                    |
| - 122   | membre(s)   |           |                               |            |         |                   |                 |      |               |                     |                       | 1              |                             |
| ← Pre   | mière page  |           |                               |            |         | « Page précédente | Page suivante » |      |               |                     |                       | Derr           | n <mark>i</mark> ère page → |
| 2       | 2017/20     | 018       | Dernière adhésion             | Numéro     | Nom     |                   | Prénom          | Sexe | Tranche d'âge | Section de la de    | rnière adhésion       |                | Suppr.                      |
| ß       | ٥           |           | Attente validation fédération | En attente | 2       |                   | -               | М    |               |                     |                       |                |                             |
| C       | ۵           |           | Attente validation fédération | En attente |         | Ő.                | -               | М    |               |                     |                       |                |                             |
| E       | ٠           |           | Attente validation fédération | En attente | <i></i> |                   | -               | F    |               |                     |                       |                |                             |
| C       | ٠           |           | Attente validation fédération | En attente |         |                   | -               | F    |               |                     |                       |                |                             |
| E       | ۵           |           | Attente validation fédération | En attente | -       |                   |                 | F    |               |                     |                       |                |                             |
| ß       | ۵           | <b>L</b>  | Attente validation fédération | En attente |         |                   | -               | M    |               |                     |                       |                |                             |
| Ø       | ۵           |           | Attente validation fédération | En attente |         |                   |                 | М    |               |                     |                       |                |                             |
| E       | ۵           |           | Attente validation fédération | En attente |         |                   |                 | М    |               |                     |                       |                |                             |
| C       |             |           | Attente validation fédération | En attente |         |                   |                 | M    |               |                     |                       |                |                             |
| E       | ۵           |           | Attente validation fédération | En attente |         |                   |                 | М    |               |                     |                       |                |                             |

### PARTIE 3 . Recherche des adhérents

Vous pouvez effectuer une recherche par nom, prénom, date de naissance, sexe, classe, tranche d'âge, etc ...

Demande

Pour cela cliquez sur l'onglet « RECHERCHER » (flèche rouge) en haut à droite qui se situe dans le menu « GESTION DES ADHERENTS » (flèche verte).

| Association 059                      |      | _iste      | des a        | adhé  | rents           |                                    |                                                   |     |                         |          |               |                        | Tous les adhérents  | Rechercher           |
|--------------------------------------|------|------------|--------------|-------|-----------------|------------------------------------|---------------------------------------------------|-----|-------------------------|----------|---------------|------------------------|---------------------|----------------------|
| USEP/.                               |      | — Liste de | tous les men | nbres |                 |                                    |                                                   |     |                         |          |               |                        | Ajouter un adhérent | Q Ajouter enfant USE |
|                                      |      | — 72 mem   | ibre(s)      |       |                 |                                    |                                                   |     |                         |          |               |                        |                     |                      |
| AFFILIATION                          | +    | ← Premiè   | are page     |       |                 |                                    |                                                   | «F  | Page précédente Page su | ivante » |               |                        |                     | Dernière page –      |
| (* Adhérents                         | -    | 20         | 017/201      | 8     | Dernière adhési | ion                                | Numéro                                            | Nom | Prénom                  | Sexe     | Tranche d'âge | Section de la dernière | adhésion            | Suppr.               |
| GESTION DES DEMANDES D'ADHÉSION      |      |            |              |       | 2017/2018       |                                    | 059_99053284                                      | -   |                         | м        | Enfant        | CE1 1                  |                     |                      |
| Sestion des adhérents                |      |            |              |       | 2017/2018       |                                    | 059_99069884                                      |     |                         | М        | Enfant        | GS 1                   |                     |                      |
| Q USEP - RENOLIVELLEMENT DES LICENCI | FS   |            |              |       | 2017/2018       |                                    | 059_99053285                                      |     |                         | F        | Enfant        | CE1 1                  |                     |                      |
| ENFANTS                              |      |            |              |       | 2017/2018       |                                    | 059_99061001                                      |     | -                       | М        | Enfant        | MS 1                   |                     |                      |
|                                      |      |            |              |       |                 | Filtres Rubriques<br>Saison<br>Nom | Enfants USEP<br>Sélectionnez une salson           |     |                         | <b></b>  |               |                        |                     |                      |
| Ensuite, la                          | rubi | riqu       | le           |       |                 | Prénom                             |                                                   |     |                         |          |               |                        |                     |                      |
|                                      |      |            |              |       |                 | Date de naissance                  |                                                   | â   |                         |          |               |                        |                     |                      |
| « Recherci                           | ne » | S O        | uvre         | e; u  | ne              | N° d'inscription<br>Activités      | Sélectionnez une activité                         |     |                         |          |               |                        |                     |                      |
| recherche                            | est  | pos        | sible        | e».   |                 |                                    | Toutes les activités     Activité UFOLEP principa | le  |                         |          |               |                        |                     |                      |

| Une activite      |                                   |   |
|-------------------|-----------------------------------|---|
| les activités     |                                   |   |
| UFOLEP principale |                                   |   |
| UFOLEP secondaire |                                   |   |
| de réadhésion     |                                   |   |
|                   |                                   |   |
| iter              |                                   |   |
|                   |                                   | , |
|                   |                                   | , |
|                   |                                   |   |
|                   |                                   |   |
|                   | Affiner ma recherche Valider 🗙 An |   |
|                   |                                   |   |
|                   |                                   |   |
|                   |                                   |   |

### PARTIE 4 . Paramétrage avant impression des licences

Pour pouvoir imprimer vos licences sur les planches USEP qui vous ont été données, vous devez procéder à un réglage. Pour cela cliquez sur « PARAMETRAGE DE L'ESPACE WEB AFFILIGUE » (flèche verte). Et cochez la case « IMPRESSION DES PLANCHES PAR 5 OU 10 CARTES » (flèche rouge).

| Association 059<br>USEP/.                              | Paramétrage de l'espace WebAffiligue                                                                                                    |   |
|--------------------------------------------------------|----------------------------------------------------------------------------------------------------|---|
| Accueil                                                | Impression des cartes LIGUE et des licences UFOLEP/USEP                                                                                                    |   |
| ✓ AFFILIATION ■× Anµérents                             | <ul> <li>Pour les nouveaux adhérents, la Fédération vous propose d'imprimer vous-mêmes leurs cartes et licences depuis le Webaffiligue :<br/>Si vous cochez cette case, chaque nouvelle carte ou licence demandée sera indiquée comme « imprimée par l'association ».</li> <li>L'information est rappelée dans la fiche de chaque adhérent dans l'onglet « Eléments complémentaires ».</li> </ul>                                                                                                    | כ |
| I Agenda                                               | <ul> <li>Attention : pour les adhèrents qui existe dèjà, l'information renseignée dans leur fiche n'est pas modifiée. Cela sera à vous de faire cette modification lors du renouvellement de leur adhèsion.</li> <li>+</li> </ul>                                                                                                    | 7 |
| IMPRESSIONS                                            | A défaut l'impression est proposée dans le menu « Impressions=>Impression cartes et licence » en affichage par 5 cartes recto/verso.     Votre fédération peut vous fournir les supports préimprimés pour les cartes Ligue et les licences USEP:     Si vous cochez cette case. L'impression cartes recto/verso par pages mais de 10 cartes/licences recto                                                                                                    |   |
| Paramétrages                                           | Renouvellement de votre affiliation                                                                                                    | - |
| PARAMÉTRAGE DE L'ESPACE WEBAFFILIGI                    |                                                                                                    |   |
| ▲ GESTIONNAIRE(S) WEB ■ PERSONNALISATION DES RUBRIQUES | Chaque année la Fédération vous adresse un courrier et des documents pour vous proposer de renouveler votre affiliation et les adhésions/licences pour une nouvelle saison. Pour la campagne de réaffiliation, nous vous proposons les 2 choix suivants :<br>Affiliation/adhésion par internet dès début Juin<br>L'association ne veut pas recevoir de documents papiers préimprimés .<br>L'association souhaite faire sa réaffiliation par son Webaffiligue-Association dès le mois de juin. Elle accepte de mettre à jour le formulaire internet et de l'imprimer pour le signer et le transmettre à la Fédération.<br>L'association se chargera d'imprimer les demandes de renouvellement de licences UFOLEP à fournir à ses adhérents, ou elle leur proposera de le faire eux-mêmes par leur espace individuel Webaffiligue-Adhérents ». | ] |
|                                                        | Affiliation/adhésion papier transmis par la Fédération<br>L'association veux recevoir les documents papiers pré-imprimés nécessaires au renouvellement de l'affiliation de l'association pour la prochaine saison et les demandes de renouvellement pré-imprimées de tous ses licenciés UFOLEP.<br>Les documents seront mis à disposition au plus tôt en juillet.                                                                                                    |   |
|                                                        | Ce choix ne peut pas être modifié entre le 31 mars et 1er septembre car nous sommes susceptibles d'imprimer les documents papier pendant cette période                                                                                                    |   |

#### Cliquez sur l'onglet « IMPRESSION CARTES / LICENCES » dans le menu de gauche. (flèche rouge)

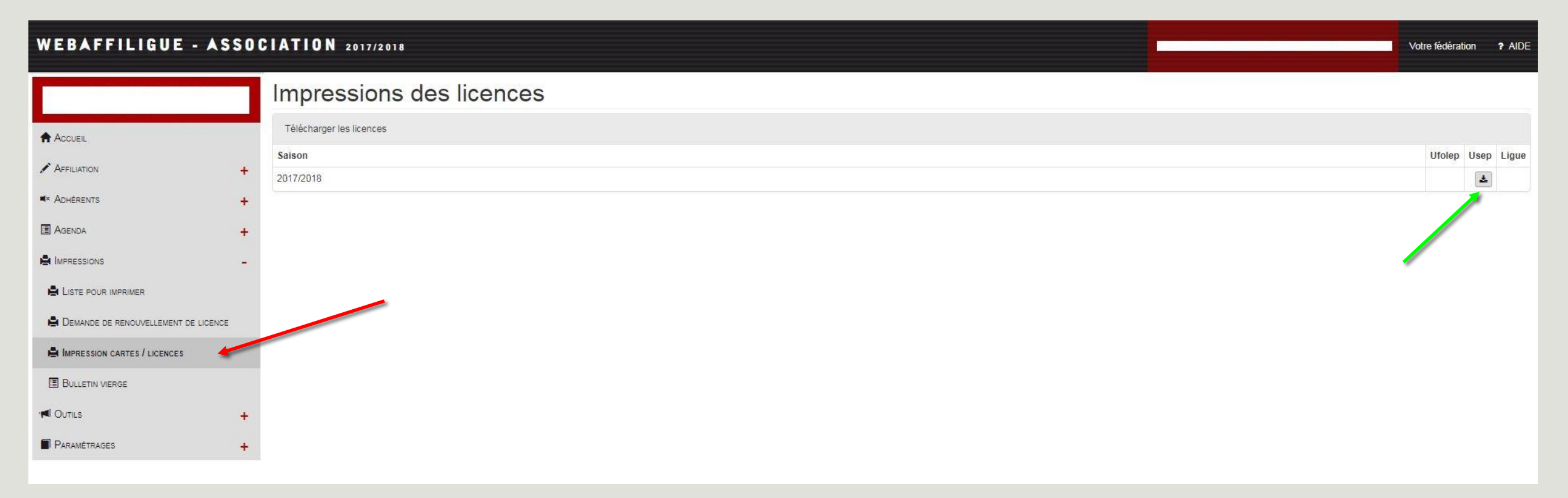

Cliquez ensuite sur le logo (flèche verte) pour pouvoir télécharger vos listes à imprimer en version PDF.

Pour pouvoir imprimer correctement, vous devez ouvrir vos listes (PDF), cliquer sur impression et changer le format, en cochant « TAILLE REELLE » (flèche rouge).

| mprimer                                                    | ×                                                                          |
|------------------------------------------------------------|----------------------------------------------------------------------------|
| Imprimante : Adobe PDF                                     | Propriétés Options avancées <u>Aide</u> ⑦                                  |
| Copies: 1                                                  | Imprimer en nuances de gris (noir et blanc) Economiser de l'encre/du toner |
| Pages à imprimer                                           | Commentaires et formulaires                                                |
| Tout                                                       | Document et annotations                                                    |
| Page active                                                | Résumer les commentaires                                                   |
| Pages         1 - 2                                        | Echelle: 95%                                                               |
| <ul> <li>Autres options</li> </ul>                         | 209,97 x 297,03 mm                                                         |
| Dimensionnement et gestion des pages (i)                   |                                                                            |
| Taill <u>e</u> Affiche Multiple                            | Livret                                                                     |
| Ajuster                                                    |                                                                            |
| Taille réelle                                              |                                                                            |
| Réduire les pages hors format                              |                                                                            |
| Echelle personnalisée : 100 %                              |                                                                            |
|                                                            |                                                                            |
| Choisir la source de papier selon le format de la page PDF |                                                                            |
| Orientation :                                              |                                                                            |
| Portrait/paysage automatique                               |                                                                            |
| Portrait                                                   |                                                                            |
| Paysage                                                    | <                                                                          |
|                                                            | Page 1 sur 2                                                               |
| Mise en page                                               | Imprimer Annuler                                                           |

Quand ce réglage est fait, vous pouvez imprimer vos licences sur les planches USEP.

# FIN de la procédure WebAffiligue